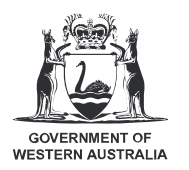

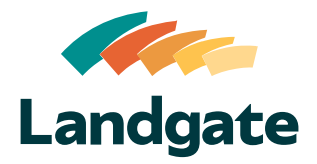

# Valuation Services Client Portal Managing Cases

What is covered in this quick reference guide?

| Using the Cases Table                      | Page 2 |
|--------------------------------------------|--------|
| Change Case Contact                        | Page 3 |
| View Case Details                          | Page 4 |
| Message Landgate About a Case              | Page 4 |
| Cancel a Case                              | Page 5 |
| Restrict / Unrestrict Visibility of a Case | Page 6 |
| Using the Case Communication Table         | Page 6 |

## Valuation Services Client Portal Managing Cases

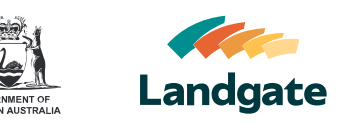

| Using the Cases Table                                                                                                    | Landgate Home Iuation Services                                                                                                    |
|----------------------------------------------------------------------------------------------------|----------------------------------------------------------------------------------------------------|
| 1 Navigate to the <b>Home dashboard</b> by clicking on the <b>Home tab</b> . The Cases table is at the top of the Home dashboard.                                                                                                    | Dashboard      Cases      Fare tot      A Open Cases      Case Status      Case Status      Subject      Address      Xation      New      2/187 EDINBORO S      2/187 EDINBORO S |
| <ul> <li>Use the Filter List field to filter the table by Open and Closed cases, as well as your cases and all cases across your organisation.</li> <li>Note: Cases marked as Restricted View will only be visible by the case's contact and your organisation's administrators.</li> </ul>                                                                                                    |                                                                                                    |
| Cases         Filter List         Wy Open Cases         I Item selected         Cases Number         Case Type         00029276         Market Valuation & C New         Case Type         00016669         Market Valuation & C New         Case Type         Market Valuation & C New         Market Valuation & C New         Market Valuation & C New         Market Valuation & C         Market Valuation & C         Market Valuation & C         Market Valuation & C | 3 Enter a <b>search term</b> into the <b>Search</b> field to search by any cell in the table.                                                                                     |
| Cases         Filter List       Case Type ↓         My Open Cases         1 item selected         Case Number       Case Type ↓         00016636       Pastoral Enquiry         00016635       Pastoral Enquiry         00016635       Pastoral Enquiry         00029276       Market Valuation & C         Awaiting Approval       Test 200         00016995       Market Valuation & C                                                                                      | Sort by a column in the Cases table by hovering over a column's header and clicking on the black arrow that appears.                                                              |

## Valuation Services Client Portal Managing Cases

**Change Case Contact** 

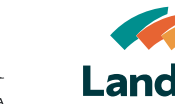

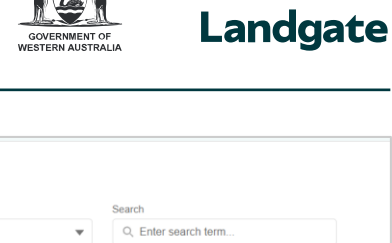

| 1 Select the cases you would like to change the contact for using the select checkboxes. | My Open Cases  2 Items selected  Case Number Case Type  00016524 Interim Valuatio  0002927 Interim Valuatio  0002927 Interim Valuatio  SL Valuation ESL Valuation  Warket Valuatio  Warket Valuatio | Q. Enter search term         V       Case Status       V       Subject       V         New       31 SPIGL WAY BAT         New       39 HALLIDAY ST BA         New       77 WOOD ST INGLE         New       77 WOOD ST INGLE         New       Test 20032025 XX         nquiry       New       Test 08012025 AA         New       Test attchments |
|------------------------------------------------------------------------------------------|----------------------------------------------------------------------------------------------------|----------------------------------------------------------------------------------------------------|
| 2 Click on Change Contact.                                                               | Case Created D >         Case Closed Date >           17/12/2024, 17.01:25         20/03/2025, 10.44:17           17/12/2024, 17.00:42         17/12/2024, 17.00:42                                 | Request Change Contact Change Contact Restricted View No No No T No T No T No T No T No T No                                                                                                    |
| Bulk Update Contacts                                                                     | <ul> <li>Search for and sele would like for the sele would like for the sele would like for the sele access to the Clier organisation.</li> <li>Click Submit.</li> </ul>                            | ect the contact you<br>elected cases.<br>Ill users with<br>at Portal in your                                                                                                    |
| Change Case Contact Are you sure you want to change the contact on the selected cases?   | 5 Click on OK to con<br>Note: Ownership of                                                                                                    | firm.<br>of the case,                                                                                                    |
|                                                                                          | associated comm                                                                                                    | unications and                                                                                                    |

Cases

associated communications and quotes will all transfer to the new contact.

Cancel

OK

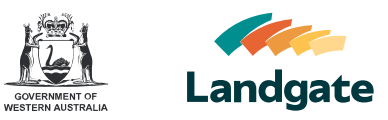

#### **View Case Details**

|                                                                                                    |                       | In the Cases table click on the                                                                                                    |
|----------------------------------------------------------------------------------------------------|-----------------------|----------------------------------------------------------------------------------------------------|
| Case Created D 🗸 Case Closed Date 🗸                                                                               | Restricted View 🗸 🔍 🔰 | drondown arrow post to a case                                                                                                    |
| 17/12/2024, 17:01:25                                                                                              | No                    | diopuowil allow hext to a case.                                                                                                    |
| 20/03/2025, 10:44:17                                                                                              | View Case Details     |                                                                                                    |
| 17/12/2024, 17:00:42                                                                                              |                       | Select View Case Details                                                                                                    |
| 20/03/2025, 14:40:21                                                                                              | Message Landgate      | Beleet view dase Details.                                                                                                    |
| 08/01/2025, 15:41:22                                                                                              | Change Contact        |                                                                                                    |
| 08/01/2025, 13:46:19                                                                                              |                       |                                                                                                    |
| 08/01/2025, 06:15:26                                                                                              | Cancel Case           |                                                                                                    |
| 06/01/2025, 16:12:23                                                                                              | Restrict View         | Details of the case will open in another                                                                                                    |
| Case 00029275 Case Status Request Type Interim Valuation Request Details Property Information Files Communication | tons                  | a <b>Request Details:</b> General<br>information about the case including<br>case contact details, property Land<br>ID and VEN when the request is<br>initially submitted. This information<br>remains unchanged as the case<br>progresses. |
| Request Details Property Information                                                                              | Files Communications  | Property Information: More<br>information on the associated<br>property such as the property<br>category.                                                                                                    |
|                                                                                                    |                       | <b>Files:</b> Attachments for the case.                                                                                                    |
|                                                                                                    |                       | <b>Communications:</b> Messages associated with the case between your organisation and Landgate.                                                                                                    |

#### Message Landgate About a Case

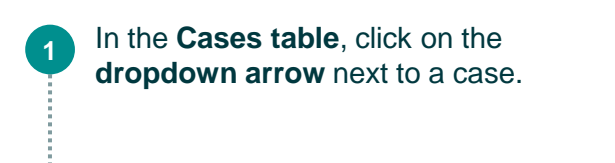

Continued on the next page...

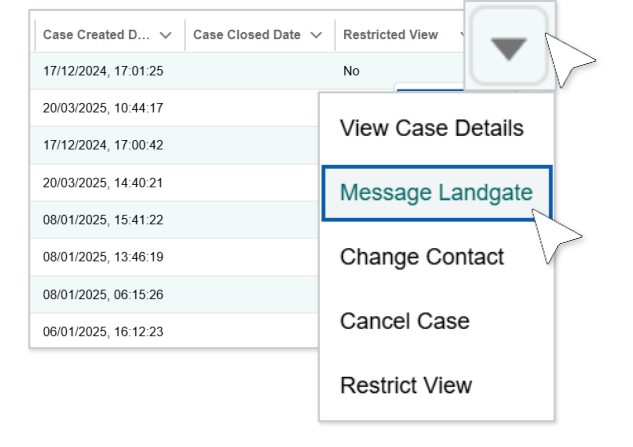

### Valuation Services Client Portal Managing Cases

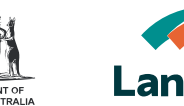

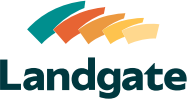

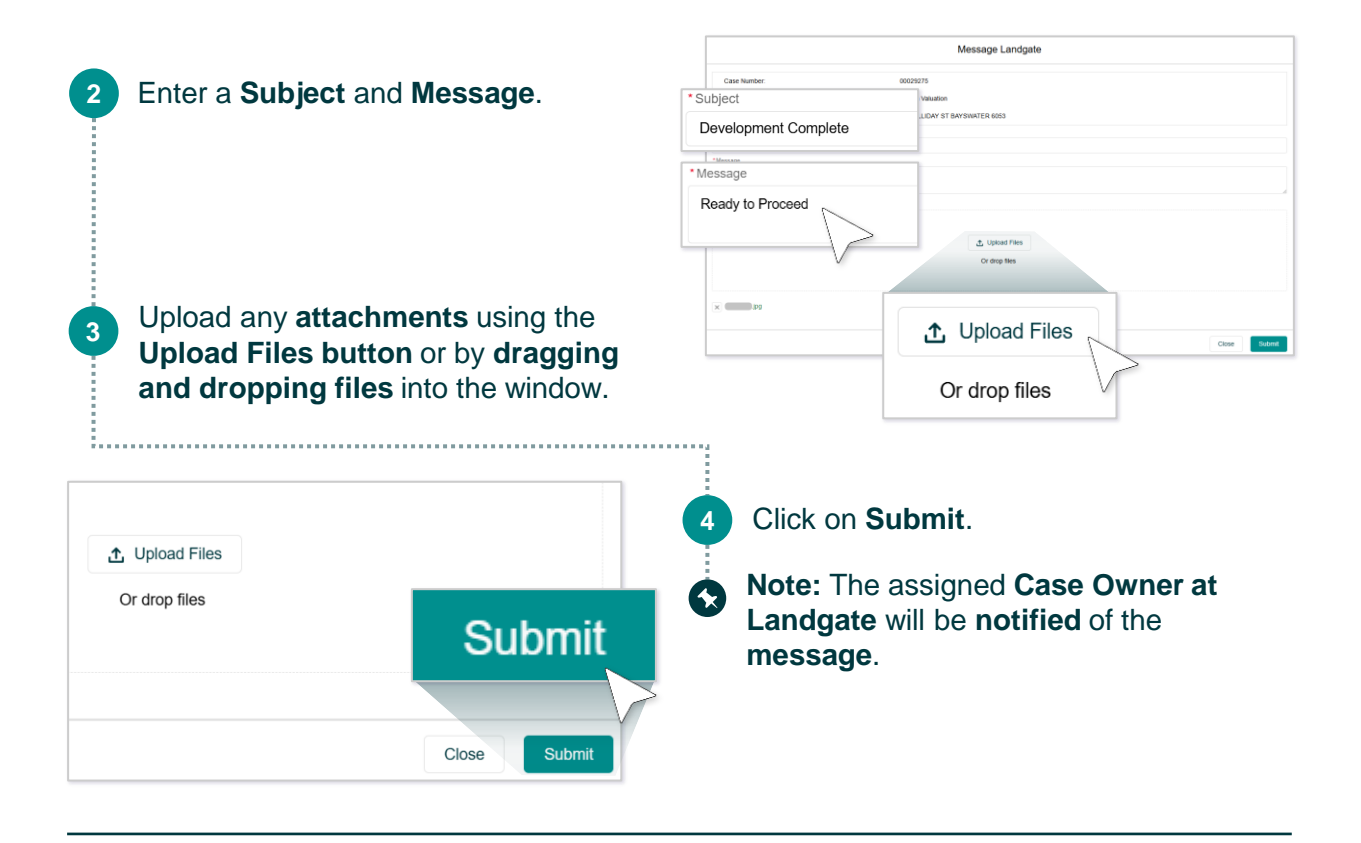

## Cancel a Case

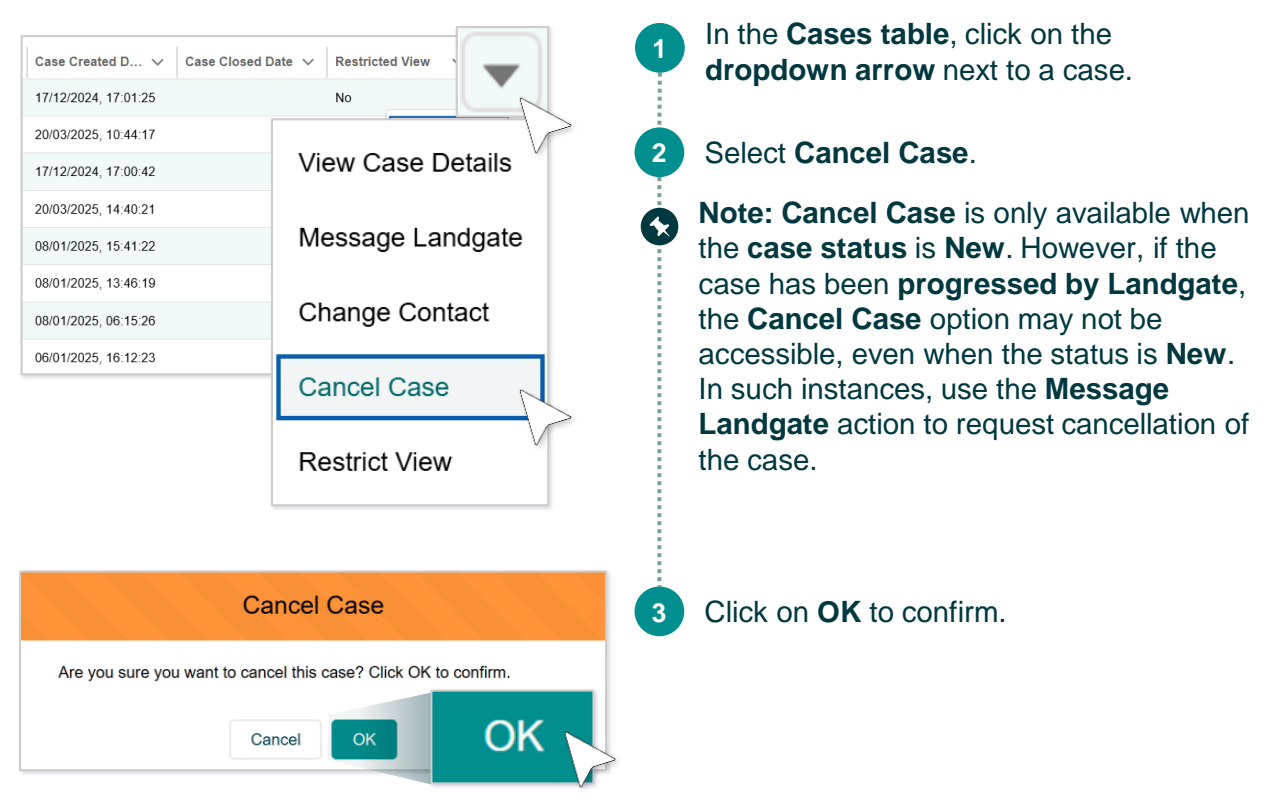

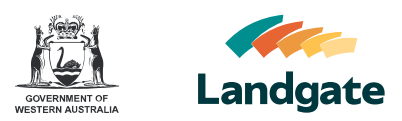

#### **Restrict / Unrestrict Visibility of a Case**

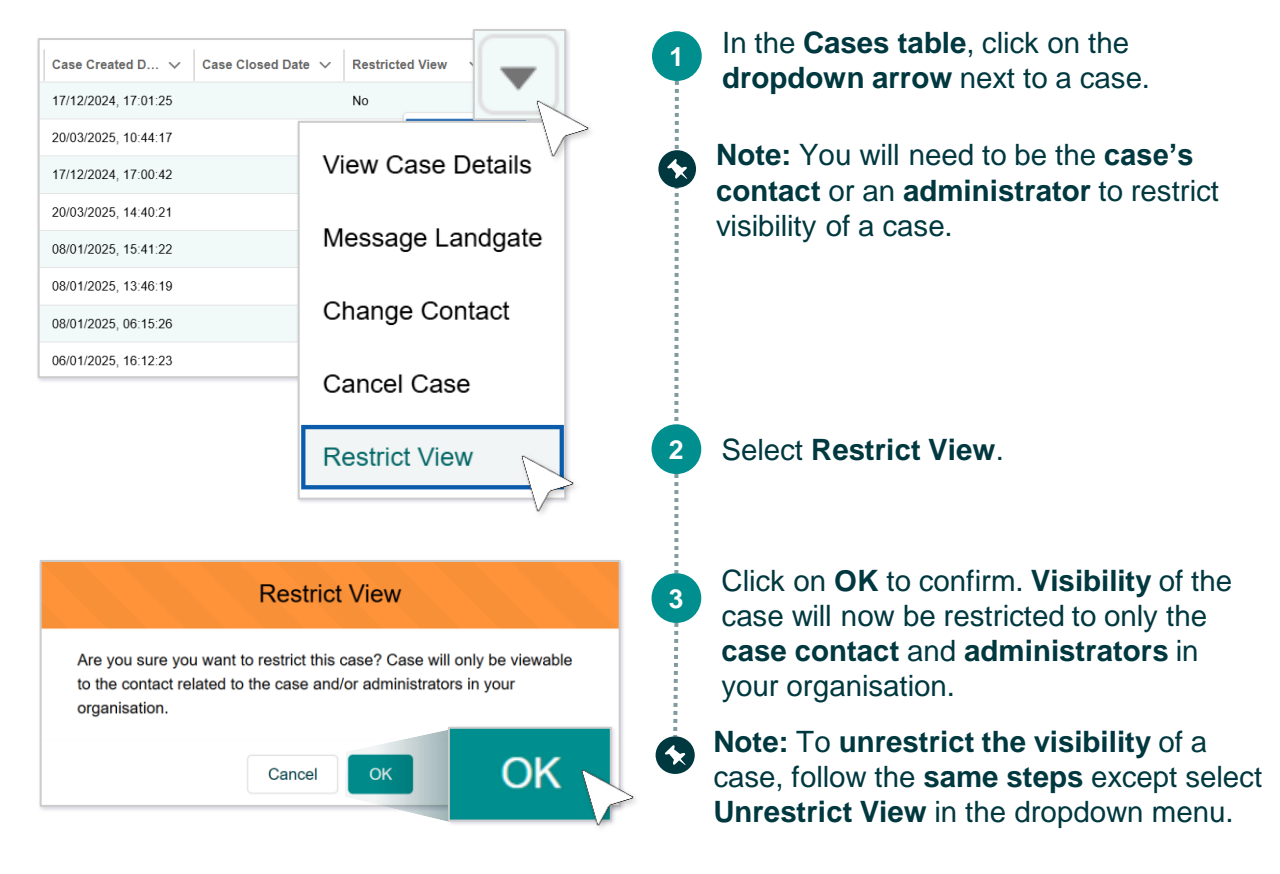

#### **Using the Case Communication Table**

|   |                                      |   |                 |                   |             |        | Home                |                     |           |
|---|--------------------------------------|---|-----------------|-------------------|-------------|--------|---------------------|---------------------|-----------|
|   | You will find the Case Communication |   | Case Comn       | nunication        |             |        |                     |                     |           |
| Ψ | table on the Home dashboard          |   | Filter List     | Sear              | ch          |        |                     | $\bigvee$           |           |
|   | underneath the Cases table. The      |   | All My Communic | cations 💌 🔍       | Enter searc | h term |                     |                     |           |
|   | default view will be My Open         | 3 | Case C          | Communica         | tion        | ati 🗸  | Subject 🗸           | Communicati 🗸       | Initiated |
|   | Communications.                      |   |                 |                   |             | )0095  | Development Com     | Message             | Client    |
|   |                                      |   | 00029275        | New               | COMM-00     | 00091  | Development comp    | Message             | Client    |
|   |                                      |   | 00029275        | New               | COMM-00     | 000090 | Development comp    | Message             | Client    |
|   |                                      |   | 00029275        | New               | COMM-00     | 88000  | Test Message to La  | Message             | Client    |
|   |                                      |   | 00029276        | Awaiting Approval | COMM-00     | 00064  | More information pl | Message             | Client    |
| - |                                      |   | 00016995        | New               | COMM-00     | 00062  | Test 20032025 AA    | Information Request | Landgat   |
|   | Continued on the next page           |   | 00016621        | Processing        | COMM-00     | 00063  | Test what's up      | Message             | Landgat   |
|   |                                      |   | 00016995        | New               | COMM-00     | 00035  | Take 2              | Message             | Client    |

## Valuation Services Client Portal **Managing Cases**

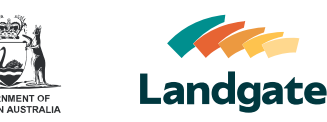

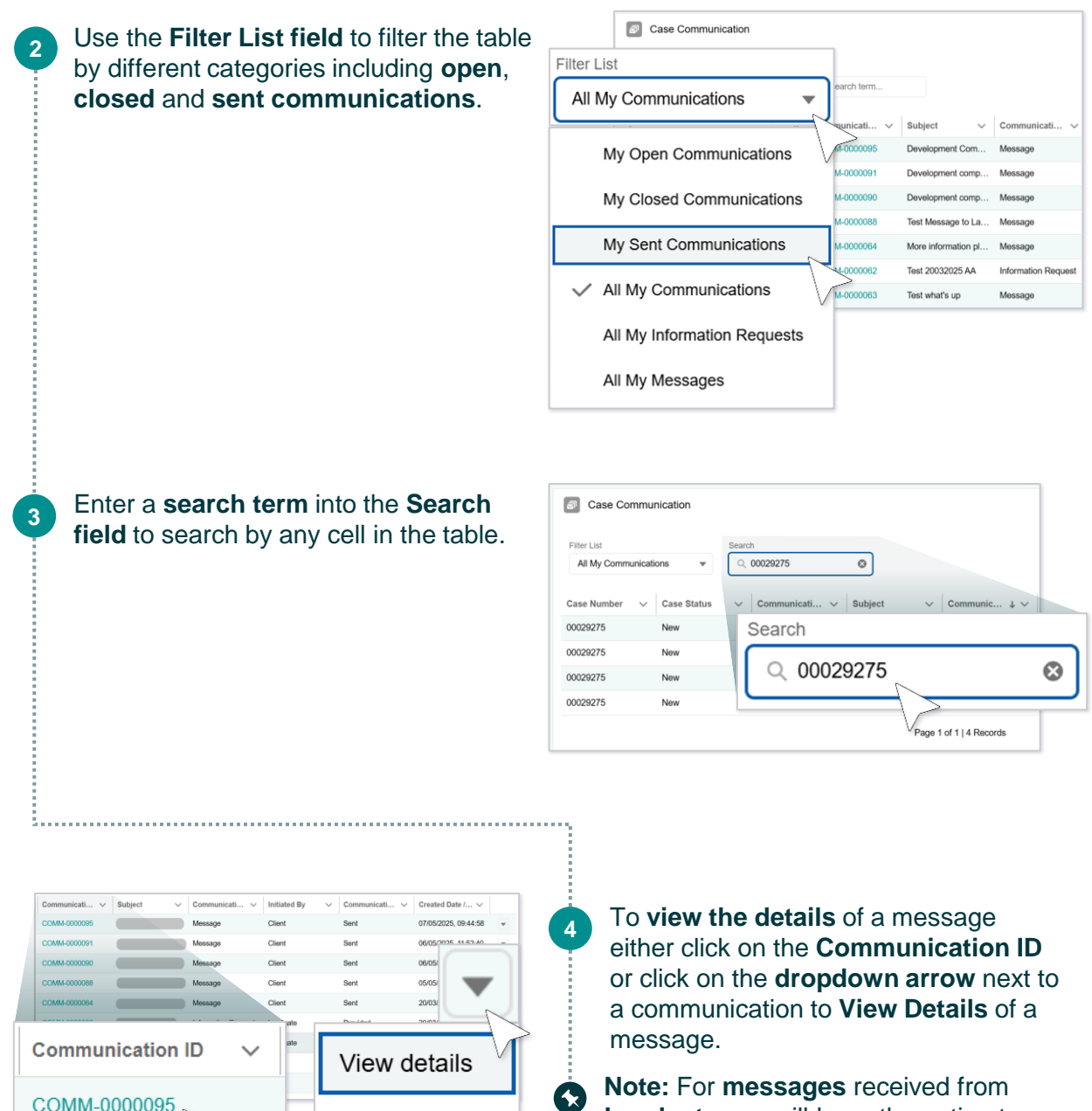

COMM-0000095

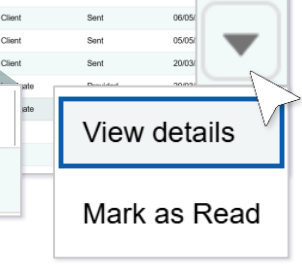

Note: For messages received from Landgate you will have the option to Mark as Read.

Continued on the next page...

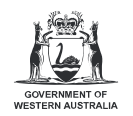

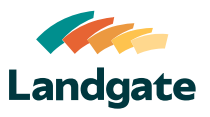

5 For information requests received from Landgate you will have the option to Reply With Information.

| Message             | Client   | Sent  | 06/05/2025, 11:52:40 💌 |  |
|---------------------|----------|-------|------------------------|--|
| Message             | Client   | Sent  | 06/05/2025, 11:33      |  |
| Message             | Client   | Sent  | 05/05/2025, 13:17      |  |
| Message             | Client   | Sent  | 20/03/2025.            |  |
| Information Request | Landgate | Provi | View details           |  |
| Message             | Landgate | Unre  |                        |  |
| Message             | Client   | Sent  | Reply With Information |  |
| Message             | Client   | Sent  |                        |  |

Provide the **requested information** using the **text field** and by **attaching any relevant files**, then click **Submit**.

Note: Messages that have been marked as Read and information requests that are marked as Provided will be viewable under My Closed Communications.

|            | Provid                      | e requested informatio | 1            |
|------------|-----------------------------|------------------------|--------------|
|            | Information Request Details |                        |              |
| Sut        | sject                       | Message                |              |
| Co         | mmunication ID              |                        |              |
| Provide In | formation                   |                        |              |
| Coo otto   | abad the requested inform   | nation                 |              |
| See atta   | iched the requested inforr  | nation.                |              |
|            |                             |                        |              |
|            |                             | · · · · ·              |              |
|            |                             | 1 Upload Files         |              |
|            |                             | Or drop mes            |              |
|            |                             |                        |              |
|            | T Upload Files              |                        | Close Submit |
|            |                             | 1 > -                  |              |
|            | Or drop files               |                        |              |
|            |                             |                        |              |
|            |                             |                        | Submit       |
|            |                             |                        | Oublin       |
|            |                             |                        |              |
|            |                             |                        | \\           |

6